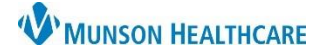

## **CareAdmin: Medication IV Bolus on Pump**

## Cerner PowerChart JOB AID

## **Medication IV Bolus on Pump**

- 1. Go to IView: Monitoring Band
- 2. IV Drips section
- 3. Right click on medication name
- 4. Select 'Chart Details'
- 5. Select 'Bolus'
- 6. Enter Bolus volume in **ml**
- 7. Enter Bolus 'To' and 'From' time
- 8. Click 'Apply'
- 9. Sign

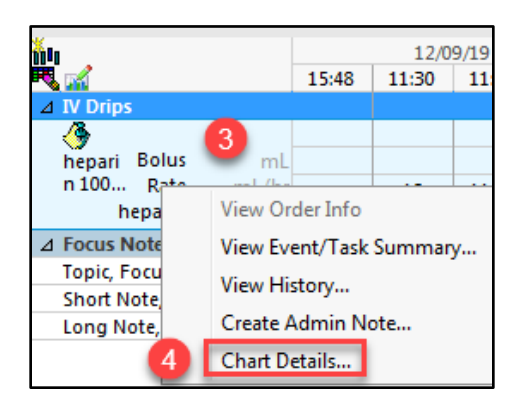

| Charting for: Cl                                             | ERNED, ZOE              |                                          |                   |                   |     | X                    |
|--------------------------------------------------------------|-------------------------|------------------------------------------|-------------------|-------------------|-----|----------------------|
| V (9)                                                        |                         |                                          |                   |                   |     |                      |
| heparin 100 uni<br>25,000 unit, 250 ml<br>Concentration = 10 | ts/mL-NaCl 0.4          | <b>15% intraven</b><br>9 15:55:00, Titra | ous solution      | 25,000 un         | iit | Change Order Version |
| < >                                                          |                         | 12/09/1                                  | 19 00:00 - 12/    | 09/19 16:0        | 5   | <b>₹</b> ►           |
|                                                              | 12/09/19 10:00          | 12/09/19<br>11:00                        | 12/09/19<br>11:30 | 12/09/19<br>16:05 |     |                      |
| 5 egin Bag                                                   | Bag #1                  |                                          |                   |                   |     |                      |
| Bolus<br>Rate Change                                         | 10.5 ml /hr             | 11.25 ml /br                             | 12 ml /hr         | 0.5 mL            |     |                      |
| Henarin DRIP                                                 | 14 unit/kg/hr           | 15 unit/ka/hr                            | 16 unit/ka/hr     |                   |     |                      |
| *Infuse volume (r                                            | 6<br>nL): 0.5           | ✓ Bolus                                  |                   |                   |     | Comment              |
| *From: 12/09/2019                                            |                         |                                          |                   |                   |     | Clear                |
|                                                              | *To: 12/09/2019         |                                          | 1605              | <b>•</b>          |     | 8 Apply              |
| Infused C                                                    | ver: 6 Hours 5          | Minutes                                  |                   |                   |     | -                    |
| *Performed                                                   | by: Lambert RN, Erica E |                                          |                   |                   |     |                      |
| *Ba                                                          | g#: 1                   |                                          |                   |                   |     |                      |
| *S                                                           | ite : Antecubit         | Right                                    | •                 |                   |     | Bolu                 |
|                                                              |                         |                                          |                   |                   |     | In Progress          |